# NextGen Financial Management & NextGen Purchasing Fiscal Year End 2025

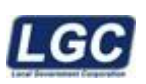

ALL RIGHTS RESERVED © 2011 - 2025

Rev. 05/09/2025

## Contents

| Before You Begin            | 3  |
|-----------------------------|----|
| NextGen Purchasing          | 8  |
| NG FM Period End            | 9  |
| GASB54 Reporting NextGen    | 13 |
| Year End Closing - Reserves | 16 |
| Accruing Unpaid Invoices    | 17 |
| Support and Navigation      | 18 |
| Contacting LGC Support      | 18 |

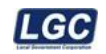

#### NextGen Purchasing and NextGen Financial Management Year End

#### PLEASE READ THIS ENTIRE DOCUMENT BEFORE YOU BEGIN

<u>NOTE</u>: The month of June is to be closed separately from, and before year end closing.

#### Before you begin:

Determine the backup media your office will use for your (2) Year End Backups. These backups should be on media separate from your daily backups. With the Year End backup media in place, backup your data and label it " Pre Month/Year-End /Closing ". You will run another backup after the year-end process is completed and label it "Post Year-End Closing". These backups should be kept all year (you can reuse the backup media again for the next year's closing).

- The first thing to do before closing the month of June is to review June's Balance Sheets and Expenditure Reports. Look for over-expended expenditure accounts and payroll tax and deduction accounts with balances due to be paid. <u>ANY MISTAKES MADE DURING THE CURRENT FISCAL YEAR. NEED TO BE</u> <u>CORRECTED BEFORE CLOSING THE LAST PERIOD OF YOUR FISCAL YEAR.</u> Enter the corrections as journal entries and process them. Also, enter and process the proper entries to accounts for all current year payables, receivables, and encumbrances.
- 2. Next, review outstanding accounts payables and receivables. After you have decided which amounts will be carried over to the new fiscal year, enter and process the appropriate journal entries. Remember if your procedure is *to accrue unpaid invoices* you will need to use the accrual account when adding the invoice for payment verses the expenditure account. (*Refer to "Year-End Closing Instructions Accruing unpaid invoices" for details*)
- 3. \*\*\* THIS STEP IS ONLY FOR SCHOOLS \*\*\* Be sure to run all extra payroll checks for 11 and 12 month teachers. If you need to accrue a payroll, use account number 21200 as the credit amount.
- 4. If you have reserves other than Undesignated Fund Balance, enter them as journal entries and process them to the General Ledger. If you want to set up reserves to Undesignated Fund Balance, credit the appropriate reserve account number. (*Refer to "Year-End Closing Instructions Reserves" for details.*)
- 5. After all the entries have been entered and processed and all the above options have been completed, you may want to run a Balance Sheet and an Account Analysis in order to make one final check before you begin to close the month of June.
- 6. Make sure that you have a telephone in the immediate area of the main terminal where you will be processing the close. More than likely you will not need it, but if you do, it is nice to be able to use the telephone and see the screen at the same time. Also, be sure your modem or internet connection is in working order.
- 7. If you have a multi-user system, have everyone log out of Flexgen and NextGen, until you have completed the close. This is to ensure that no one attempts to post to the general ledger while you are closing or print on your printer while you are printing end of the year reports. It will also help with the speed of the process.
- 8. If you choose to print the year end reports rather than saving them to a PDF, check your printer and supplies. Be sure you have plenty of paper and ink/toner.
- 9. It's important that you verify your Default GL Accounts are set up correctly. These must be set accurately for the year end balances to roll properly.

The Year End Balance Check report will print during the year end process and it will give you an opportunity to verify fund balances before closing. However, before you begin year end, you should verify the Default GL Accounts are setup properly, Run NextGen Report: Default GL Account Exceptions Report to check the Default GL Accounts, by selecting the current year, next and it will look similar to the report below.

#### NextGen Purchasing and NextGen Financial Management Fiscal Year End

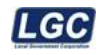

| 110 | General Fund               |                               |                         |
|-----|----------------------------|-------------------------------|-------------------------|
|     | GL Account Number          | GL Account Description        | Туре                    |
|     | 110-27100                  | Fund Balance - Unappropriated | Account Control Balance |
| 121 | State Street Aid Fund      |                               |                         |
|     | GL Account Number          | GL Account Description        | Туре                    |
|     | 121-27100                  | Fund Balance - Unappropriated | Account Control Balance |
| 24  | Cops For Kids              |                               |                         |
|     | GL Account Number          | GL Account Description        | Туре                    |
|     | 124-27100                  | Fund Balance - Unappropriated | Account Control Balance |
| 31  | Solid Waste Management Fun | nd                            |                         |
|     | GL Account Number          | GL Account Description        | Туре                    |
|     | 131-27100                  | Fund Balance - Unappropriated | Account Control Balance |
| 40  | Police Dept - Drug Fund    |                               |                         |
|     | GL Account Number          | GL Account Description        | Туре                    |
|     | 140-27100                  | Fund Balance - Unappropriated | Account Control Balance |
| 13  | Water And Sewer            |                               |                         |
|     | GL Account Number          | GL Account Description        | Туре                    |
|     | 413-27100                  | Fund Balance - Unappropriated | Prior Year              |
|     | 413-28000                  | Retained Earnings             | Account Control Balance |
| 15  | Natural Gas                |                               |                         |
|     | GL Account Number          | GL Account Description        | Туре                    |
|     | 415-28000                  | Retained Earnings             | Account Control Balance |
|     |                            |                               |                         |

\*\*\* To make changes to the Default GL Accounts that are setup \*\*\*

- Financial Management
- Administration
- · Default GL Accounts, select the current fiscal year
- Click Find
- Double click each Account Control

| PAcce              | unt Control Search     |      | View: Code              |          |
|--------------------|------------------------|------|-------------------------|----------|
| Home > Au          | iount Controls         |      |                         |          |
| Division:<br>Code: | County Finance         | Find |                         |          |
| Fiscal Vear.       | Current Year           | *    |                         |          |
| Search Re          | culta .                |      | Ecost * 11 4 1          | at3 > 16 |
| Code               | Description            |      | Fiscal Filar Definition | Ache     |
| 101                | General                |      | July-June               | Vec      |
| 113                | Juvenile Services      |      | July-June               | Yes      |
| 116                | Solid WarterSanitation |      | July-June               | Yes      |
| 120                | Local Purpose Tax      |      | July - June             | Yes      |
| 121                | Special Purpose        |      | مەلىد - بالىد           | Yes      |
| 122                | Drug Control           |      | July - June             | Yes      |

This will display tabbed screens across the top that allow you set/change and confirm the Default GL Account (fund balance), Budget Offset Account, and the Prior Year Account for your prior year PO's. If your office has Cost Centers and you would like for the Cost Centers to close into a different GL Account, or would like for the closing accounts to detail to the Cost Center, exceptions will have to be entered on these screens. If you have questions about how the exceptions should be set up, please contact LGC Support.

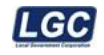

| 2  | Default GL Accounts > D                  | lefault GL Accou | int        |                        |
|----|------------------------------------------|------------------|------------|------------------------|
| al | Account Control Balance                  | Budget Offset    | Prior Year | Prior Year Encumbrance |
|    | en en en en en en en en en en en en en e |                  | 00         |                        |
| h  | n Hand                                   |                  |            |                        |
| ~  |                                          |                  |            |                        |
| •  | r. [                                     |                  |            |                        |

- If you have Account Control Codes (Funds/Sub Funds) that you are no longer using and wish not to roll to the new year, the appropriate flags will need to be checked on the Account Control. Keep in mind, you will need to run a Balance Sheet for this Account Control and ensure there are no balances remaining. If there are balances, you must make the appropriate JE's to move the balances to another Account Control before closing the year. To edit the Account Control go to:
  - Financial Management
  - Administration
  - Account Control
  - Enter the Account Control
  - · Select the Current Fiscal Year
  - Click Find
  - Double click the Account Control Code

| P Accou     | unt Control Search                            |   |      | View.         | Code             | 2        |
|-------------|-----------------------------------------------|---|------|---------------|------------------|----------|
| Hame > Acc  | count Controls                                |   |      |               |                  |          |
| Division:   | County Finance                                | ~ | Find |               |                  |          |
| Code:       | 142-903                                       |   |      |               |                  |          |
| Fiscal Year | Current Year                                  |   |      |               |                  |          |
|             | Active only                                   |   |      |               |                  |          |
| Search Re   | sufts                                         |   |      |               | Export •    4  1 | at 1 🕨 H |
| Code        | Description                                   |   |      | Fiscal Year D | efinition        | Active   |
| 142-903     | School Federal Projects - Idea Canyover 11-21 |   |      | July-June     |                  | Yes      |

To prevent the Account Control from rolling to the new year remove the flag 'Use This Account Control after this fiscal year'. To make it 'Inactive' for the current year, remove the flag 'Active'.

Choose Save and Close from the Ribbon Bar to save any changes you make.

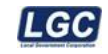

| Fi   | scal Year.                                                                               | Current Year                                                                                                    | Audit Controls                                                        |                        |
|------|------------------------------------------------------------------------------------------|----------------------------------------------------------------------------------------------------|-----------------------------------------------------------------------|------------------------|
| co   | ode:                                                                                     | 142-903                                                                                                    | Control Account information may                                       | /be updated            |
| De   | escription:                                                                              | School Federal Projects - Idea Carryover 11-21                                                                                                    | GL Account description may be a     Only allow posting in periods con | updated<br>nsecutively |
| ·e   | riods Allowed Open:                                                                      | 2                                                                                                    | Period End Reporting is required                                      | đ                      |
|      |                                                                                          | Closed                                                                                                    | Skip Account Control at year end                                      | 6                      |
|      | Г                                                                                        | ☑ Active                                                                                                    | Year End Reporting is required                                        |                        |
|      |                                                                                          |                                                                                                    |                                                                       |                        |
|      |                                                                                          | Use this Account Control after this fiscal yea                                                                                                    | GASB54 reporting     Include GASB54 Fund Ralance i                    | n heninning halan.     |
|      | L                                                                                        | Use this Account Control after this fiscal yea                                                                                                    | GASB54 reporting     Include GASR54 Fund Ralance i                    | n heninning halan.     |
| 1    | Description Structu                                                                      | Use this Account Control after this fiscal yea                                                                                                    | GASB54 reporting                                                      | n healaning halan.     |
| 1.1  | Description Structu                                                                      | Use this Account Control after this fiscal yea                                                                                                    | GASB54 reporting                                                      | n haninning halan.     |
| 10   | Description Structu<br>Account Type<br>Assets                                            | Use this Account Control after this fiscal yea<br>ares<br>Description Str<br>GL Accounts                                                                                                    | GASB34 reporting                                                      | n heninning halan.     |
|      | Description Structu<br>Account Type<br>Assets<br>Equities                                | Use this Account Control after this fiscal yea<br>ares<br>Description Str<br>GL Accounts<br>GL Accounts                                                                                                    | Li GASB34 reporting                                                   | n heninninn halan.     |
| 10 F | Description Structu<br>Account Type<br>Assets<br>Equities<br>Expenditures                | Use this Account Control after this fiscal yea<br>ares<br>Description Str<br>GL Accounts<br>GL Accounts<br>GL Accounts                                                                                                    | U GASB94 reporting                                                    | n heninning halan.     |
|      | Description Structu<br>Account Type<br>Assets<br>Equities<br>Expenditures<br>Liabilities | Use this Account Control after this fiscal yea  res  Description Str  GL Accounts  GL Accounts | Li GASB34 reporting                                                   | n heninning halan      |

- 10. Before you begin year end, you will need to decide how you are going to handle the required GASB54 reporting. There are two ways this can be handled in NextGen. Refer to GASB54 Reporting-NextGen of this document.
- 11. You will not be able to Add/Change PO's, run Payroll or Vendor checks, or post manual transactions in the new fiscal year until you have created the new fiscal year under the NextGen Period End Menu. Details of how to do this will be in the following instructions.
- 12. Verify balances of your outstanding purchase orders. Before entering purchase orders for the new fiscal year (July), print a complete listing of current outstanding purchase orders and verify that they are valid. Any partially liquidated or outstanding purchase orders that won't be fulfilled can be removed by going to:
  - Purchasing
  - Purchase Orders
    - Purchase Orders search for the PO in question and select it.
  - Select Options from the Ribbon Bar then select Liquidate Purchase Order. Fill in the required fields.

## IT IS CRITICAL THAT YOU MAKE SURE THE LIQUIDATION DATE IS 'JUNE' TO GET THESE LIQUIDATED PURCHASE ORDERS TO PROPERLY POST TO THE CURRENT FISCAL YEAR.

- 13. You should balance your current year Outstanding Purchase Orders to the Year to Date Encumbrances/ Outstanding Encumbrances within Financial Management. This should be done on a regular basis. However it is imperative that it be done at year end.
  - Run a Statement of Expenditure report from the Financial Management Reports menu. You may
    select the Statement of Expenditure report that you prefer.

| Template Na<br>Created by: | LGC                              |               | Co<br>Statement of   | unty Mayor<br>Expenditures 0<br>June 2015 | ine Line                      |              | User:<br>Date/Time          | LG Admini<br>6/29/2015 8<br>Page | strator<br>:54 AM<br>1 of 28 |
|----------------------------|----------------------------------|---------------|----------------------|-------------------------------------------|-------------------------------|--------------|-----------------------------|----------------------------------|------------------------------|
| Fund : 101<br>Account Num  | General                          | Budget Amount | Budget<br>Amendments | Amended<br>Budget                         | Month-to-Date<br>Expenditures | Year-to-Date | Outstanding<br>Encumbrances | Unencumbered<br>Balance          | % Of<br>Budget<br>Exp        |
| 51100 Cour                 | nty Commission                   | 1440344040    | ·                    | 471-000330                                |                               | 110012-000   |                             | a second states                  |                              |
| 191                        | Board And Committee Members Feet | (145,909.00)  | 0.00                 | (145,909.00)                              | 0.00                          | 87,420.00    | 0.00                        | (51,409.00)                      | 59.91%                       |
| 201                        | Social Security                  | (7,279.00)    | 0.00                 | (7.279.00)                                | 0.00                          | 4,449.39     | 0.00                        | (2.829.61)                       | 61.13%                       |
| 204                        | State Retirement                 | (0,766.00)    | 0.00                 | (0,766.00)                                | 0.00                          | 3,593.17     | 0.00                        | (5,172.83)                       | 40.59%                       |
| 205                        | Employee And Dependent Insurance | (031,500.00)  | 0.00                 | (001,500.00)                              | 0.00                          | 187,922.50   | 0.00                        | (140,577.50)                     | 56.69%                       |
| 212                        | Employer Medicare                | (1,702.00)    | 0.00                 | (1,702.00)                                | 0.00                          | 1.040.57     | 0.00                        | (561.43)                         | 61.14%                       |
| 302                        | Advertising                      | (600.00)      | 0.00                 | (600.003)                                 | 0.00                          | 515.09       | 0.00                        | 04.10                            | 05.50%                       |
| 305                        | Audit Services                   | (43,000.00)   | 0.00                 | (43,000.00)                               | 0.00                          | 0.00         | 0.00                        | (43,000.00)                      | 0.00%                        |
| 320                        | Dues And Memberships             | (14,000.00)   | 0.00                 | (14,000.00)                               | 0.00                          | 11,475.85    | 0.00                        | (2.524.10)                       | 81.97%                       |
| 331                        | Legal Services                   | (15,000.00)   | 0.00                 | (15.000.00)                               | 0.00                          | 450.00       | 0.00                        | (14,550.00)                      | 3.00%                        |
| 355                        | Travel                           | (16.000.00)   | 0.00                 | (16,000.00)                               | 0.00                          | 11,129,81    | 0.00                        | (4,870.19)                       | 69.56%                       |
| 399                        | Other Contracted Services        | (4,000.00)    | 0.00                 | (4.000.00)                                | 0.00                          | 2,700.00     | 900.00                      | (400.00)                         | 90.00%                       |
| 435                        | Office Supplies                  | (1,000.00)    | 0.00                 | (1.000.00)                                | 0.00                          | 6,834.06     | \$40.00                     | 6,374.06                         | 737.41%                      |
| Total 51100                | County Commission                | (500,756.00)  | 0.00                 | (508.756.00)                              | 0.00                          | 317,531.20   | 1,440.00                    | (269,704.72)                     | 54.10 %                      |

#### NextGen Purchasing and NextGen Financial Management Fiscal Year End

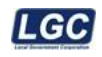

 Run a PO Outstanding by GL Account Report from the Purchasing Report menu. You will need to enter the "From Purchase Order Date" as the first day of the fiscal year. (Example: July 1, 20XX).

For the "Thru Purchase Order Date " you can leave it blank to get all Outstanding PO's for the fiscal year, or enter a specific date if you are trying to balance to a previous date.

|                   |                      | County Mayor<br>PO Outstanding Listing Dy GL Ac | counit               | ł             | Avert<br>Nate/Time: 6 | UG Administrator<br>(29)(2015 9:34 API<br>Page 1 of 17 |
|-------------------|----------------------|-------------------------------------------------|----------------------|---------------|-----------------------|--------------------------------------------------------|
| GL Account Number | PODate PD.R.         | Yender # Yender Name                            | PD Amount            | Obl. Amosant. | Uq. Ameunt            | Unlig. Amount                                          |
| 10151100-399      | 09/08/2014 101-19893 | 8148 Lorelei Productio                          | ns \$1,650.00        | \$0.00        | \$750.00              | \$900.00                                               |
|                   |                      | Totals For GL Account 101+ -511                 | 00-399 \$1,650.00    | \$0.00        | \$250.00              | \$900.00                                               |
| 10151100-435      | 10/15/2014 101-20211 | 12957 Smoky Mountain                            | Memories \$500.00    | \$0.00        | \$0.00                | \$500.00                                               |
| 10151100-435      | 03/06/2015 101306    | 408 Allegra Pent And                            | Imaging \$40.00      | \$40.00       | \$0.00                | \$0.00                                                 |
|                   |                      | Totals For GL Account 101511                    | 00-435 \$540.00      | \$40.00       | \$0.00                | \$500.00                                               |
|                   |                      | Totals ForFunction \$1100                       | \$2,190.00           | \$40.00       | \$750.0               | \$1,400.00                                             |
| 10151240-425      | 03/13/2015 101364    | 13704 Sevier Farmers C                          | 0-Op (0-911 \$200.00 | \$0.00        | \$0.00                | \$200.00                                               |
|                   |                      | Totals For GL Account 101+ -512                 | \$200.00             | \$0.00        | \$0.00                | \$200.00                                               |
| 10151240-435      | 02/04/2015 100951    | 125 A & W Supply, In                            | c. \$500.00          | \$0.00        | \$0.00                | \$500.00                                               |
|                   |                      | Totals For GL Account 101512                    | 140-435 \$500.00     | \$0.00        | \$0.00                | \$500.00                                               |

- Compare the YTD or Outstanding Encumbrance total on the Statement of Exp report, to the sum of the Obligated and Unliquidated columns from the PO Outstanding by GL Account, for each account.
- If there are differences in these balances determine if the PO's listed on the outstanding report should be outstanding. If the Outstanding PO's listed are correct entries can be made to correct the encumbrance balance. Contact LGC support if you need assistance with this.

#### 14. To balance the Prior Year Purchase Order's:

- Run the PO Outstanding by GL Account report from the Purchasing Reports menu, leave blank the " From Purchase Order Date " and enter the last day of the prior fiscal year (ex. June 30, 2024) as the " Thru Purchase Order Date ". This should give you a list of the Prior Year Po's that are still outstanding.
- Run a Balance Sheet or Trial Balance report from the Financial Management Reports menu.
- Compare the sum of the Obligated and Unliquidated totals from the PO Outstanding Report to the difference of the Reserved for Enc Prior Year account (normally 34120) and Exp Chgd to Reserve for Prior Years account (normally 14600). The difference of these 2 accounts should equal the balance of the prior year outstanding PO's.
- Example:

101-14600 has a debit balance of \$7500.00

101-34120 has a credit balance of \$8000.00

The difference is a credit of \$500.00, this should match the total Outstanding PO's for fund 101, on the PO Outstanding by GL Account for the prior year.

15. **Purchase Order Year End Report:** LGC is currently working on a report called the Purchase Order Year End Report. This report is designed to give a list at any time of the PO's that were outstanding as of the last day of the fiscal year. You will be able to run the Purchase Order Year End Report at any time during the year to get a total of what was outstanding at that time.

If there are any PO's listed that you do not need you may liquidate them, before you close the month of June. Again, be sure you use a June date if you want them to be liquidated in the current fiscal year.

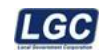

#### NextGen Purchasing

There is no fiscal year end process to run for NextGen Purchasing. The PO's will pay as current year or prior year based on the dates used for the PO. You do not have to run the PO Close options from Flexgen or Z since you are now on the NextGen Purchasing software.

#### Issuing & Liquidating Purchase Orders

- 1. If you have not closed June (final period of the fiscal year) and have not closed the fiscal year:
  - a. You can continue to add PO's with a June date
  - b. You can liquidate PO's with a June date
  - c. You can issue payments with a June date.
- 2. If you have not closed June (final period of the fiscal year), have not closed the fiscal year, and have created the new fiscal year, opening July (first period of the new fiscal year):
  - a. You can continue to add PO's dated June or July
  - b. You can liquidate PO's with a June or July date
  - c. You can issue payments dated June or July
- 3. If you have closed June (final period of the fiscal year), you have or have not closed the fiscal, and have created the new fiscal year, opening July (first period of the new fiscal year):
  - a. You CANNOT add PO's with a June date
  - b. You can CANNOT liquidate PO's with a June date
  - c. You CANNOT issue payments with a June date.
  - d. All work must now be dated with a day in the new fiscal year.
  - e. If you have a PO that needs to be entered as a prior year PO you can select the flag for Prior Year PO when adding it. The system will then treat that PO as a prior year.

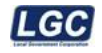

## NextGen Financial Management Period End

#### Period End Menu

| Menu                           | Ø |
|--------------------------------|---|
| 🔄 Financial Management         |   |
| 🛅 General Ledger               |   |
| Transactions                   |   |
| Bank Reconciliation            |   |
| 🔄 Period End                   |   |
| Year End                       |   |
| Create Fiscal Year             |   |
| Roll Balances                  |   |
| Generate GASB54 Closing Entrie | 5 |
| Audit Files                    |   |
| 🧰 D                            |   |

#### 1. Create Fiscal Year

This option must be executed before any entries can be entered for the new fiscal year.

- Click 'Create Fiscal Year' from the Period End menu
- · Select the 'Current Fiscal Year' as the Year to Roll
- The New Fiscal Year will default
- Click Next
- Click Finish

| Home > Create Fi | scal Year        | - |
|------------------|------------------|---|
| Division:        | County Finance   | ~ |
| Year To Roll:    | Current Year     | ~ |
| New Fiscal Year: | Next Fiscal Year |   |

#### Note:

The Account Control (fund) for the GL accounts must roll over as Active before the GL account will roll.

- If the account (not Account Control) is Active in the current fiscal year, it only looks at the
  - "Use this GL account after this fiscal year" flag to determine if the account is rolled over.

#### **Roll Balances**

- Click 'Roll Balances' from the Period End menu
- Select the Current Fiscal Year as the 'Year to Roll'
- Select the Account Control or Account Controls you wish to roll. (You may select one at a time or multiple Account Controls.)
- Click Next
- Click Finish
- Click Close

#### NextGen Purchasing and NextGen Financial Management Fiscal Year End

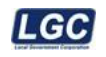

Note: This option can be run at any time before the year end is started. You can run a balance sheet for the new fiscal year after executing the Roll Balances option to see the new balances. If you see corrections that need to be made, you can make them and roll the balances again.

| łór   | -    | Roll Balar  | ice)             |        |                      |
|-------|------|-------------|------------------|--------|----------------------|
| Divis | pion |             | County Finance   |        |                      |
| -     | To P | all .       | Current Year     | ~      |                      |
| 3     | Acco | unt Control | is To Roll       |        | Filter, Not Filtered |
|       | 1    | Code        | Description :    |        |                      |
| P     | 18   | 101         | General          |        |                      |
|       | 12   | 113         | Juvenile Service |        |                      |
|       | R    | 116         | Solid WasterSan  | lation |                      |
|       | 15   | 120         | Local Purpose T  | *      |                      |
| -     | -    |             |                  |        |                      |

| ang > Roll Balances                                                           |                            |
|-------------------------------------------------------------------------------|----------------------------|
| Balances for selected account controls have been successfully rolled forward. | Tasks                      |
|                                                                               | Print Balance Check Report |

This is a sample year end balance check report. You see it will list the accounts whose balances will change.

| Date:                  |                             |         | Page 1 of 1       |
|------------------------|-----------------------------|---------|-------------------|
| User: LG Administrator | Year End Balance Check      |         |                   |
| GL Account             | Current Year Ending Balance | New FYR | Beginning Balance |
| 11614600               | \$71,475.62                 |         | \$0.00            |
| 11634120               | -\$71,475.62                |         | -\$690.00         |
| 11639000               | -\$1,392,805.91             |         | -\$1,636,574.11   |

- 2. Generate GASB54 Closing Entries Refer to the section titled GASB54 Reporting NextGen of this document for more details.
- 3. Year End

Each account control can be closed at different times. **Note: Be sure you have closed all months prior** to performing the Year End. This option allows you to search for all year end processes that have been started and allows you to start new year end processes.

- Click Year End from the Menu
- Select the current fiscal year
- Click FIND to select a previously saved Year End
- · Click New from the ribbon bar to start a new Year End

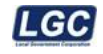

| -                                              |                           | HotSea                                                 |                  | - 5 1 |
|------------------------------------------------|---------------------------|--------------------------------------------------------|------------------|-------|
| Harra Task                                     | b O B Retro S Growthe & C | a with the state of the state of the                   |                  |       |
| act. Name Court Class P                        | March Paramatic Street    | on d Deer Oure a<br>Contract Oure a<br>Outcourt Window |                  |       |
| ienu x                                         | P Year End Search         |                                                        | View: Final Year | e e   |
| Dererel Ladge                                  | Harry 3 Year Ends         |                                                        |                  |       |
| Bank Reconcilation                             | Dwissen County-Finance    | Find                                                   |                  |       |
| Period End                                     | Food Tear Current Year    | ~                                                      |                  |       |
| Conste Fissal Year                             | 🗹 Open only               |                                                        |                  |       |
| Generate GASBS4 Clos                           |                           | No View Ends to display                                |                  |       |
| Budgeting  Administration  Oklifies  Reporting |                           | Double click time to abit a new Year                   | Ent              |       |

This will display a list of accounts controls that are available for year end processing. If you are closing all account controls, place a check mark in the top heading box and it will select all account controls. Otherwise, select only the Account Control you wish to close.

| ome     | > Year En  | ids > Year End  |             |  |
|---------|------------|-----------------|-------------|--|
| Divisio | on: Co     | unty Finance    |             |  |
| Fiscal  | Year: Q    | arrent Year     |             |  |
| 1 A     | ccount Cor | ntrols To Close |             |  |
|         | 2          | Code            | Description |  |
|         |            |                 |             |  |

Note: It's important that you check to make sure all your account controls are displaying before you begin the year end. If you have any account controls missing from the list:

- Go back to Period End, Year End and search this fiscal year to ensure a year end has not been started for the missing account control. If you have mistakenly started a year end, bring up the year end record and choose delete from the Ribbon Bar (if you do not have a delete option, you do not have permission to delete and you will need to contact your supervisor before contacting LGC Support). This will only delete the process that was started. It will still allow you to create a new year end for the account control.
- If there has not been a Year End started for the missing account control, make sure that all periods have been closed for the missing account control.

#### Year End Process Steps

Notice: You will click on the hyperlink to launch each step, not the box to the left.

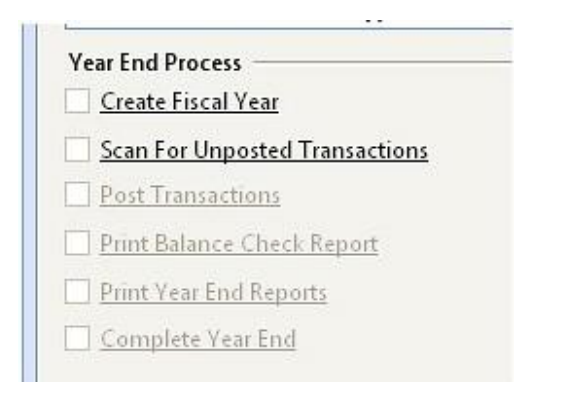

- Click Create Fiscal Year
  - If you already created the new fiscal year, you will be prompted:

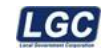

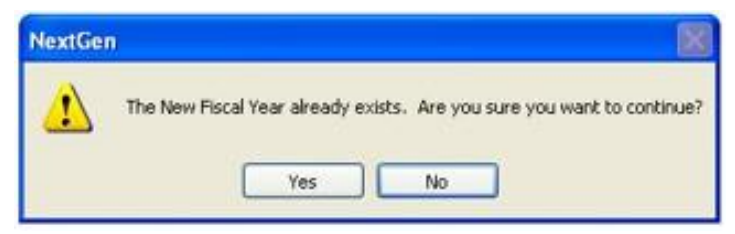

- · Click Yes
- Click Finish
- Click Close

This option will create the new Fiscal Year Table, or will update the Fiscal Year tables, if you created the fiscal year previous to starting year end.

- Click Scan For Unposted Transactions This option will scan for unposted transactions for all users
- If unposted transactions exist Post Transactions will be available for selection. Click the hyperlink and follow options to post.
- Click Print Balance Check Report This option will display / print a Year End Balance check. Verify
  the closing accounts are correct and the balances are as you expected. This will list the accounts
  that are flagged to close, as well as your closing fund balance and prior year purchase order
  accounts.

| ser. LG Ad | 013 9:55 AM<br>ministrator | Year End Balance Check | Page 1 of 1       |  |
|------------|----------------------------|------------------------|-------------------|--|
| GL Account |                            | Ending Balance         | Beginning Balance |  |
| 11334120   |                            | \$0.00                 | -\$10,737.06      |  |
| 11339000   | 2                          | -\$1,113,676.50        | -\$746,376.49     |  |

- Click Print Year End Reports This option will print your year end reports.
  - Select the Year End Report Package
  - Click Next
  - The Year End Reports will display, you may print them or save them to a PDF.
  - · Click Finish

| Home > Year Ends                          | > <u>Year End</u> >                   |   |                  |                     |   |
|-------------------------------------------|---------------------------------------|---|------------------|---------------------|---|
| Report Package:                           | Year End Reports                      | ~ | Package defaults |                     |   |
| Owner:                                    | Administrator                         | 4 | Output Format:   | Print               | 2 |
| Edit Access:                              | Public                                | × | Printer:         | CutePDF Writer      | 2 |
| Special Processing:                       | Vear End                              |   | Email Subject:   | YE Reports          |   |
| 1440-000-000-000-00-00-00-00-00-00-00-00- | 2 Active                              |   | Export Type:     | POF                 | 3 |
|                                           | Create permanent copy                 |   |                  | Collated            |   |
| Package Contents                          | - Reports will print in order listed. |   |                  |                     |   |
| Report Definition                         |                                       |   | Copies           | Report Filter       |   |
| Balance Sheet                             |                                       |   | 1                | VF Report Filter RS |   |

Click Complete Year End - This option flags year end as closed on the account control.

Note: Once you have completed the year end, print a balance sheet for the new fiscal year to verify the balances are as they should be. If you applied overages for prior year purchase orders to account 14600 you will need to make a journal entry to correct the beginning balances in your fund balance and prior year PO account. Please contact LGC support for help with this journal entry.

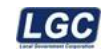

#### GASB54 Reporting NextGen

Customer Site will have a setting in place if they use GASB54 entries. The customer site would have done these entries in the past. (NOT ALL SITES DO GASB54 ENTRIES).

1. Before you begin year end –You will need to decide how you are going to handle the required GASB54 reporting. There are two ways this can be handled in NextGen.

The GASB54 entries to reclassify the Fund Balance accounts (YF Transaction Type) can be rolled with the year end for the new fiscal year or the entries can be used for GASB54 reporting only. Once you decide how you want to handle the GASB54 fund balance reporting in your office, do one of the following:

#### Reclassified Fund Balance Entries - Roll to New Year

- The entries for reclassifying these accounts must be posted <u>before</u> you close the last period of your fiscal year
- The Account Control flag "Include GASB54 Adjustments in Beginning Balances" needs to be <u>checked</u> on the Account Control parameter. If you do not have access to this administration table, please contact your supervisor before contacting LGC Support.

#### Reclassified Fund Balance Entries - GASB54 Reporting Only

- The entries for reclassifying these accounts can be posted before or after you close the fiscal year
- The Account Control flag "Include GASB54 Adjustments in Beginning Balances" needs to be <u>un-checked</u> on the Account Control parameter. If you do not have access to this administration table, please contact your supervisor before contacting LGC Support.

Note: The encumbrance entries (YE Transaction Type) will <u>not</u> roll to beginning balances. The prior year encumbrance account will report as normal and not spread to the new year, even with the flag "Include GASB54 Adjustments in Beginning Balances" checked.

#### 2. Generate GASB54 Closing Entries

Before you make the GASB54 entries (whether before or after year end), you must Generate GASB54 Closing entries

#### From the Financial Management Menu, choose Period End - Generate GASB54 Closing Entries

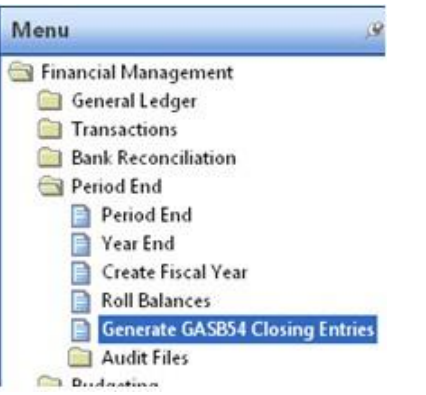

This option generates a closing entry using a YC transaction type that mimics the year end closing entry that closes out the revenue/expenditure accounts to fund balance. The entries will be posted in the last period of the fiscal year that is ready to be closed and it allows you to see the anticipated fund balance totals. This entry only affects the GASB54 reports.

3. GASB54 Balance Sheet

You may print, view, or export the GASB54 Balance Sheet before making entries. This will show you the anticipated fund balance totals and can be used as a basis to calculate your GASB54 entry.

From the Financial Management menu, choose

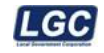

#### Reporting - Reports

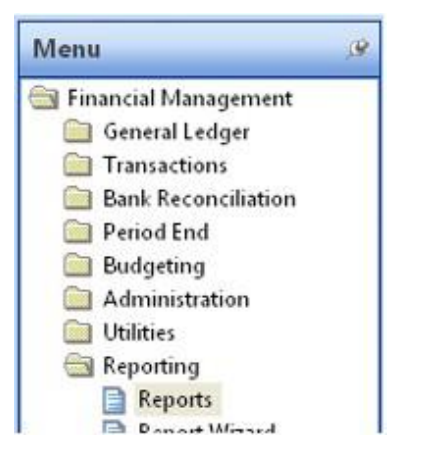

#### Find and open the GASB54 Balance Sheet

Cost Center Totals Only Encumbrance Analysis GASB54 Balance Sheet Integration Service Transaction Report Journal Listing

Report Criteria's

General Tab - Choose

- Report By: Period
- Fiscal Year: Select the current fiscal year
- Thru Period: Select the last period of your fiscal year
- Check mark the appropriate account controls

Advanced Tab - Choose

 Select Account Types: Check mark Assets, Equities, and Liabilities At the bottom of the screen, check mark Show Revenue and Expenditure Totals

(Note: If you wish to do more than view the report, you have the option of printing, creating a PDF or exporting the report to Word or Excel)

4. GASB54 Entries

From the Financial Management Menu, choose Transactions under the Transactions folder

From the Ribbon Bar, click NEW

Enter and process your GASB54 entries

Additional Notes: If you have questions about the fund balance redistribution, please contact CTAS, MTAS, SDE or County Audit.

Transaction Date:

These entries should be dated in the last period of your current fiscal year

- Transaction Types:
  - YE will be used to reclassify the encumbrance amounts for the GASB54 Balance Sheet This account type will not affect the balances on your standard Balance Sheet
  - YF will be used to reclassify fund balance amounts for the GASB54 Balance Sheet The entry for this account type will roll to the next fiscal year, if you have the account control flagged to "Roll to New Year" and you process the transaction before closing the year (see step #1). Otherwise, it will not affect the balances on your standard Balance Sheet.

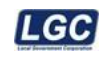

• When searching for the transactions after they have been processed, the transaction types are listed as:

Year End Encumbrances (GASB54) (These are the YE Entries) Year End Fund Balance (GASB54) (These are the YF Entries)

| June                           |     |
|--------------------------------|-----|
| (Select one)                   | ~   |
| Encumbrance                    | ^   |
| Invoice                        |     |
| Journal Entry                  |     |
| Original Budget                | 100 |
| Payroll Summary                |     |
| Year End Closing               |     |
| Year End Encumbrances (GASB54) |     |
| Year End Fund Balance (GASB54) | ~   |

5. Final GASB54 Balance Sheet

Once you have processed your GASB54 entries, you can view/print the GASB54 Balance Sheet again and check it for accuracy (follow the same procedures in step 3). The final GASB54 Balance Sheet can be run at any time in the future.

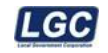

### Year-End Closing Instructions - Reserves

| actual account numbers you use may vary.<br>Example 1: Setting up a reserve for the first time<br>Debit Undesignated Fund Balance 39000<br>Credit Reserve Account 34380<br>Transaction Type – JE<br>Example 2: Beginning (current fiscal year July 1) Reserve 34380 has a <i>Credit</i> balance of \$1,000. No budget<br>entries were made to the reserve during the year. Reserve was expensed directly for \$800<br>(Dr-34380 /Cr-11140). Reserve 34380 currently (ending fiscal year June 30) has a <i>Credit</i><br>balance of \$200.<br>To provide for next year's reserve amount of \$1,500:<br>Debit Undesignated Fund Balance 39000 \$1,300<br>Credit Reserve Account 34380 \$1,300<br>Example 3: Beginning (current fiscal year July 1) Reserve 34380 has a <i>Credit</i> balance of \$1,000.<br>One budget entry for \$800 was made to the reserve during the year.<br>Debit Reserve Account 34380 \$300<br>Credit Reserve Account 72100-127 \$800<br>Transaction Type - BG<br>Due to BG transaction, reserve 34380 now has a \$200 <i>Credit</i> balance.<br>Items designated for reserve were expensed for \$800<br>Debit Expense Account 72100-127 \$800<br>Credit Cash with Trustee 11140 \$800<br>Transaction Type - CD<br>Reserve Account still has a \$200 <i>Credit</i> balance.<br>Journalize \$800 expenditures to the reserve account 34380.<br>Debit Reserve Account 34380.<br>Debit Reserve Account 34380.<br>Debit Undesignated Fund Balance 39000 \$1,300<br>Transaction Type - JE<br>Debit Undesignated Fund Balance 34380 \$1,300<br>Transaction Type - JE | In the examples | s below, remembe                                                    | r that all account numbers used      | l are for exam          | ple purposes only. The         |  |  |  |
|----------------------------------------------------------------------------------------------------|-----------------|---------------------------------------------------------------------|--------------------------------------|-------------------------|--------------------------------|--|--|--|
| Example 1: Setting up a reserve for the first time<br>Debit Undesignated Fund Balance 39000<br>Credit Reserve Account 34380<br>Transaction Type – JE<br>Example 2: Beginning (current fiscal year July 1) Reserve 34380 has a <i>Credit</i> balance of \$1,000. No budget<br>entries were made to the reserve during the year. Reserve was expensed directly for \$800<br>(Dr-34380 / Cr-11140). Reserve 34380 currently (ending fiscal year June 30) has a <i>Credit</i><br>balance of \$200.<br>To provide for next year's reserve amount of \$1,500:<br>Debit Undesignated Fund Balance 39000 \$1,300<br>Credit Reserve Account 34380 \$1,300<br>Example 3: Beginning (current fiscal year July 1) Reserve 34380 has a <i>Credit</i> balance of \$1,000.<br>One budget entry for \$800 was made to the reserve during the year.<br>Debit Reserve Account 34380 \$800<br>Credit Expenditure Account 72100-127 \$800<br>Transaction Type - BG<br>Due to BG transaction, reserve 34380 now has a \$200 <i>Credit</i> balance.<br>Items designated for reserve were expensed for \$800<br>Debit Expense Account 72100-127 \$800<br>Credit Cash with Trustee 11140 \$800<br>Transaction Type - CD<br>Reserve Account still has a \$200 <i>Credit</i> balance.<br>Journalize \$800 expenditures to the reserve account 34380.<br>Debit Reserve Account 34380.<br>Debit Reserve Account 34380.<br>Reserve Account 34380 \$1,300<br>Transaction Type - JE                                                                                                  | actual account  | numbers you use                                                     | may vary.                            |                         |                                |  |  |  |
| Debit       Undesignated Fund Balance       39000         Credit       Reserve Account       34380         Transaction Type – JE       Transaction Type – JE         Example 2:       Beginning (current fiscal year July 1) Reserve 34380 has a <i>Credit</i> balance of \$1,000. No budget entries were made to the reserve during the year. Reserve was expensed directly for \$800 (Dr-34380 / Cr-11140). Reserve 34380 currently (ending fiscal year June 30) has a <i>Credit</i> balance of \$200.         To provide for next year's reserve amount of \$1,500:       Debit       Undesignated Fund Balance       39000 \$1,300         Credit       Reserve Account       34380       \$1,300         Example 3:       Beginning (current fiscal year July 1) Reserve 34380 has a <i>Credit</i> balance of \$1,000. One budget entry for \$800 was made to the reserve during the year. Debit       Reserve Account       34380       \$800         Credit       Expenditure Account       72100-127       \$800       Transaction Type - BG         Due to BG transaction, reserve 34380 now has a \$200 <i>Credit</i> balance.       Items designated for reserve were expensed for \$800       Debit       Expense Account       72100-127       \$800         Credit       Cash with Trustee       11140       \$800       Transaction Type - CD       Reserve Account       34380         Debit       Expense Account       34380       \$1,300       Transaction Type - JE       39000       \$1,300                                                                                                    | Example 1:      | Setting up a reser                                                  | ve for the first time                |                         |                                |  |  |  |
| Credit       Reserve Account       34380         Transaction Type – JE       Beginning (current fiscal year July 1) Reserve 34380 has a <i>Credit</i> balance of \$1,000. No budget entries were made to the reserve during the year. Reserve was expensed directly for \$800 (Dr-34380 / Cr-11140). Reserve 34380 currently (ending fiscal year June 30) has a <i>Credit</i> balance of \$200.         To provide for next year's reserve amount of \$1,500:       Debit       Undesignated Fund Balance       39000       \$1,300         Example 3:       Beginning (current fiscal year July 1) Reserve 34380 has a <i>Credit</i> balance of \$1,000.       One budget entry for \$800 was made to the reserve during the year.         Debit       Undesignated Fund Balance       34380       \$800         Credit       Reserve Account       34380       \$800         Credit       Expenditure Account       72100-127       \$800         Transaction Type - BG       Due to BG transaction, reserve account       72100-127       \$800         Credit       Cash with Trustee       11140       \$800         Transaction Type - CD       Reserve Account       72100-127       \$800         Transaction Type - JE       Debit       Reserve Account       34380         Journalize \$800 expenditures to the reserve account 34380.       \$4380       Transaction Type - JE         Debit       Reserve Account       34380       \$1,300                                                                                                    |                 | Debit                                                               | Undesignated Fund Balance            | 39000                   |                                |  |  |  |
| Transaction Type – JE         Example 2:       Beginning (current fiscal year July 1) Reserve 34380 has a Credit balance of \$1,000. No budget entries were made to the reserve during the year. Reserve was expensed directly for \$800 (Dr-34380 / Cr-11140). Reserve 34380 currently (ending fiscal year June 30) has a Credit balance of \$200.         To provide for next year's reserve amount of \$1,500:       Debit       Undesignated Fund Balance       39000       \$1,300         Example 3:       Beginning (current fiscal year July 1) Reserve 34380 has a Credit balance of \$1,000.       One budget entry for \$800 was made to the reserve during the year.         Debit       Reserve Account       34380       \$1,300         Example 3:       Beginning (current fiscal year July 1) Reserve 34380 now has a Credit balance of \$1,000.       One budget entry for \$800 was made to the reserve during the year.         Debit       Reserve Account       34380       \$800         Credit       Expenditure Account       72100-127       \$800         Transaction Type - BG       Due to BG transaction, reserve were expensed for \$800       Exerve Account       \$800         Debit       Expense Account       72100-127       \$800       Transaction Type - CD         Reserve Account       \$1140       \$800       Transaction Type - JE       Journalize \$800 expenditures to the reserve account 34380.       Second Transaction Type - JE       Debit       Reserve Account                                                                                                    |                 | Credit                                                              | Reserve Account                      | 34380                   |                                |  |  |  |
| Example 2:       Beginning (current fiscal year July 1) Reserve 34380 has a <i>Credit</i> balance of \$1,000. No budget entries were made to the reserve during the year. Reserve was expensed directly for \$800 (Dr-34380 / Cr-11140). Reserve 34380 currently (ending fiscal year June 30) has a <i>Credit</i> balance of \$200.         To provide for next year's reserve amount of \$1,500:       Debit       Undesignated Fund Balance       39000 \$1,300         Example 3:       Beginning (current fiscal year July 1) Reserve 34380 has a <i>Credit</i> balance of \$1,000.       One budget entry for \$800 was made to the reserve during the year.         Debit       Reserve Account       34380 \$800         Credit       Expenditure Account       72100-127 \$800         Transaction Type - BG       Due to BG transaction, reserve were expensed for \$800         Debit       Expense Account       72100-127 \$800         Transaction Type - CD       Reserve Account       72100-127 \$800         Transaction Type - CD       Reserve Account still has a \$200 Credit balance.       Journalize \$800 expenditures to the reserve account 34380.         Debit       Reserve Account       34380       \$1,300         Transaction Type - JE       Debit       Reserve Account       34380         Debit       Expense Account       34380.       \$1,300         Transaction Type - JE       Debit       Reserve Account       34380         Debit       Reserve                                                                                                    |                 | Transac                                                             | tion Type – JE                       |                         |                                |  |  |  |
| <ul> <li>Example 2: Beginning (current fiscal year July 1) Reserve 34360 nas a <i>Credit</i> balance of \$1,000. No budget entries were made to the reserve during the year. Reserve was expensed directly for \$800 (Dr-34380 / Cr-11140). Reserve 34380 currently (ending fiscal year June 30) has a <i>Credit</i> balance of \$200. To provide for next year's reserve amount of \$1,500: Debit Undesignated Fund Balance 39000 \$1,300 Credit Reserve Account 34380 has a <i>Credit</i> balance of \$1,000. One budget entry for \$800 was made to the reserve during the year. Debit Reserve Account 72100-127 \$800 Transaction Type - BG Due to BG transaction, reserve sure expensed for \$800 Debit Expense Account 72100-127 \$800 Credit Cash with Trustee 11140 \$800 Transaction Type - CD Reserve Account 34380.</li> <li>Duentalize \$800 expenditures to the reserve account 34380.</li> <li>Debit Reserve Account 34380</li> <li>Debit Reserve Account 34380.</li> <li>Debit Reserve Account 34380.</li> <li>Debit Reserve Account 34380 S1,300 Transaction Type - JE</li> <li>Debit Undesignated Fund Balance 39000 \$1,300 Transaction Type - JE</li> <li>Debit Undesignated Fund Balance 39000 \$1,300 Transaction Type - JE</li> <li>Debit Undesignated Fund Balance 34380 \$1,300 Transaction Type - JE</li> </ul>                                                                                                    | Frankis O.      |                                                                     |                                      |                         | halanaa af #4,000. Na hudaat   |  |  |  |
| <ul> <li>Betitities were made to the reserve during the year. Reserve was expensed directly for \$600 (Dr-34380 / Cr-11140). Reserve 34380 currently (ending fiscal year June 30) has a Credit balance of \$200.</li> <li>To provide for next year's reserve amount of \$1,500:<br/>Debit Undesignated Fund Balance 39000 \$1,300 Credit Reserve Account 34380 \$1,300</li> <li>Example 3: Beginning (current fiscal year July 1) Reserve 34380 has a Credit balance of \$1,000. One budget entry for \$800 was made to the reserve during the year. Debit Reserve Account 34380 \$800 Credit Expenditure Account 72100-127 \$800 Transaction Type - BG</li> <li>Due to BG transaction, reserve 34380 now has a \$200 Credit balance.</li> <li>Items designated for reserve were expensed for \$800 Debit Expense Account 72100-127 \$800 Credit Cash with Trustee 11140 \$800 Transaction Type - CD Reserve Account still has a \$200 Credit balance.</li> <li>Journalize \$800 expenditures to the reserve account 34380.</li> <li>Debit Reserve Account 34380</li> <li>Debit Reserve Account 34380</li> <li>Debit Reserve Account 34380.</li> <li>Debit Reserve Account 34380.</li> <li>Debit Reserve Account 34380.</li> <li>Debit Reserve Account 34380.</li> <li>Debit Reserve Account 34380.</li> <li>Debit Reserve Account 34380</li> <li>Surnalize \$800 expenditures to the reserve account 34380.</li> <li>Debit Reserve Account 34380</li> <li>Transaction Type - JE</li> <li>Debit Undesignated Fund Balance 39000 \$1,300 Credit Reserve Account 34380 \$1,300 Transaction Type - JE</li> <li>Debit Undesignated Fund Balance 39000 \$1,300 Credit Reserve Account 34380 \$1,300 Transaction Type - JE</li> </ul>                                                                                                    | Example 2:      | Beginning (current                                                  | TISCAL year July 1) Reserve 34380    | ) has a <i>Credit</i>   | balance of \$1,000. No budget  |  |  |  |
| bilance of \$200.<br>To provide for next year's reserve amount of \$1,500:<br>Debit Undesignated Fund Balance 39000 \$1,300<br>Credit Reserve Account 34380 \$1,300<br>Example 3: Beginning (current fiscal year July 1) Reserve 34380 has a <i>Credit</i> balance of \$1,000.<br>One budget entry for \$800 was made to the reserve during the year.<br>Debit Reserve Account 34380 \$800<br>Credit Expenditure Account 72100-127 \$800<br>Transaction Type - BG<br>Due to BG transaction, reserve 34380 now has a \$200 <i>Credit</i> balance.<br>Items designated for reserve were expensed for \$800<br>Debit Expense Account 72100-127 \$800<br>Credit Cash with Trustee 11140 \$800<br>Transaction Type - CD<br>Reserve Account 34380.<br>Debit Reserve Account 34380.<br>Debit Reserve Account 34380.<br>Debit Reserve Account 34380.<br>Debit Reserve Account 34380.<br>Debit Reserve Account 34380.<br>Debit Reserve Account 34380.<br>Debit Reserve Account 34380.<br>Debit Reserve Account 34380.<br>Debit Reserve Account 34380.<br>Debit Reserve Account 34380.<br>Debit Reserve Account 34380.<br>Debit Reserve Account 34380.<br>Debit Reserve Account 34380.<br>Credit Undesignated Fund Balance 39000<br>Transaction Type - JE<br>Debit Undesignated Fund Balance 39000 \$1,300<br>Credit Reserve Account 34380 \$1,300<br>Transaction Type - JE                                                                                                    |                 |                                                                     | ade to the reserve during the year   | r. Reserve wa           | as expensed directly for \$800 |  |  |  |
| To provide for next year's reserve amount of \$1,500:         Debit       Undesignated Fund Balance       39000       \$1,300         Example 3:       Beginning (current fiscal year July 1) Reserve 34380 has a <i>Credit</i> balance of \$1,000.         One budget entry for \$800 was made to the reserve during the year.         Debit       Reserve Account       34380       \$800         Credit       Expenditure Account       72100-127       \$800         Transaction Type - BG       Due to BG transaction, reserve 34380 now has a \$200 Credit balance.         Items designated for reserve were expensed for \$800       Debit       Expense Account       72100-127       \$800         Credit       Cash with Trustee       11140       \$800       Transaction Type - CD         Reserve Account       34380       credit balance.       Journalize \$800 expenditures to the reserve account 34380.         Debit       Reserve Account       34380       credit Undesignated Fund Balance       39000         Transaction Type - JE       Debit       Reserve Account       34380         Debit       Reserve Account       34380       24380         Transaction Type - JE       Debit       Undesignated Fund Balance       39000       \$1,300         Transaction Type - JE       Debit       Undesignated Fund Balance       39000                                                                                                    |                 | (DI-34380 / CI-                                                     | -11140). Reserve 34380 currently     | (ending lisca           | i year June 30) has a Credit   |  |  |  |
| The provide for next year's reserve a without of \$1,500.         Debit       Undesignated Fund Balance       39000       \$1,300         Credit       Reserve Account       34380       \$1,300         Example 3:       Beginning (current fiscal year July 1) Reserve 34380 has a <i>Credit</i> balance of \$1,000.         One budget entry for \$800 was made to the reserve during the year.       Debit       Reserve Account       34380       \$800         Credit       Expenditure Account       72100-127       \$800         Transaction Type - BG       Due to BG transaction, reserve were expensed for \$800         Debit       Expense Account       72100-127       \$800         Credit       Cash with Trustee       11140       \$800         Transaction Type - CD       Reserve Account still has a \$200 Credit balance.       Journalize \$800 expenditures to the reserve account 34380.         Debit       Reserve Account       34380       S1,300         Transaction Type - JE       Debit       Reserve Account       34380         Debit       Reserve Account       34380       S1,300         Transaction Type - JE       Debit       Undesignated Fund Balance       39000         Transaction Type - JE       Debit       Undesignated Fund Balance       39000       \$1,300         Transaction Type                                                                                                    |                 | Dalarice of \$20                                                    | U.                                   | 00.                     |                                |  |  |  |
| Debit       Undesignated Fund Balance       39000       \$1,300         Credit       Reserve Account       34380       \$1,300         Example 3:       Beginning (current fiscal year July 1) Reserve 34380 has a <i>Credit</i> balance of \$1,000.<br>One budget entry for \$800 was made to the reserve during the year.<br>Debit       Reserve Account       34380       \$800         Credit       Reserve Account       34380       \$800         Credit       Expenditure Account       72100-127       \$800         Transaction Type - BG       Due to BG transaction, reserve 34380 now has a \$200 Credit balance.         Items designated for reserve were expensed for \$800       Debit       Expense Account       72100-127       \$800         Credit       Cash with Trustee       11140       \$800       Transaction Type - CD       Reserve Account still has a \$200 Credit balance.         Journalize \$800 expenditures to the reserve account 34380.       Debit       Reserve Account 34380.         Debit       Reserve Account       34380       S1,300         Transaction Type - JE       Debit       Undesignated Fund Balance       39000       \$1,300         Credit       Undesignated Fund Balance       39000       \$1,300       Transaction Type - JE         Debit       Undesignated Fund Balance       39000       \$1,300       Transaction Type -                                                                                                    |                 |                                                                     | lext years reserve amount of \$1,5   |                         | <b>\$1</b> 000                 |  |  |  |
| Credit       Reserve Account       34380       \$1,300         Example 3:       Beginning (current fiscal year July 1) Reserve 34380 has a <i>Credit</i> balance of \$1,000.<br>One budget entry for \$800 was made to the reserve during the year.<br>Debit       Reserve Account       34380       \$800         Credit       Expenditure Account       72100-127       \$800         Transaction Type - BG       Due to BG transaction, reserve 34380 now has a \$200 <i>Credit</i> balance.         Items designated for reserve were expensed for \$800       Debit       Expense Account       72100-127       \$800         Credit       Cash with Trustee       11140       \$800       Transaction Type - CD       Reserve Account still has a \$200 <i>Credit</i> balance.         Journalize \$800 expenditures to the reserve account 34380.       Debit       Reserve Account 34380.         Debit       Reserve Account       34380       \$1,300         Transaction Type - JE       Debit       Undesignated Fund Balance       39000       \$1,300         Credit       Undesignated Fund Balance       39000       \$1,300       Transaction Type - JE         Debit       Undesignated Fund Balance       39000       \$1,300       Transaction Type - JE         Reserve Account       34380       \$1,300       Transaction Type - JE       State State State State State State State State State State State State State State                                                                                                    |                 | Debit                                                               | Undesignated Fund Balance            | 39000                   | \$1,300                        |  |  |  |
| Example 3: Beginning (current fiscal year July 1) Reserve 34380 has a <i>Credit</i> balance of \$1,000.<br>One budget entry for \$800 was made to the reserve during the year.<br>Debit Reserve Account 34380 \$800<br>Credit Expenditure Account 72100-127 \$800<br>Transaction Type - BG<br>Due to BG transaction, reserve 34380 now has a \$200 <i>Credit</i> balance.<br>Items designated for reserve were expensed for \$800<br>Debit Expense Account 72100-127 \$800<br>Credit Cash with Trustee 11140 \$800<br>Transaction Type - CD<br>Reserve Account still has a \$200 <i>Credit</i> balance.<br>Journalize \$800 expenditures to the reserve account 34380.<br>Debit Reserve Account 34380.<br>Debit Reserve Account 34380.<br>Debit Reserve Account 34380.<br>Debit Reserve Account 34380.<br>Credit Undesignated Fund Balance 39000<br>Transaction Type - JE<br>Debit Undesignated Fund Balance 39000 \$1,300<br>Credit Reserve Account 34380 \$1,300<br>Transaction Type - JE                                                                                                    |                 | Credit                                                              | Reserve Account                      | 34380                   | \$1,300                        |  |  |  |
| One budget entry for \$800 was made to the reserve during the year.       Debit       Reserve Account       34380       \$800         Credit       Expenditure Account       72100-127       \$800         Transaction Type - BG       Due to BG transaction, reserve 34380 now has a \$200 Credit balance.         Items designated for reserve were expensed for \$800       Debit       Expense Account       72100-127       \$800         Credit       Cash with Trustee       11140       \$800         Transaction Type - CD       Reserve Account still has a \$200 Credit balance.       Journalize \$800 expenditures to the reserve account 34380.         Debit       Reserve Account       34380       Credit Undesignated Fund Balance       39000         Transaction Type - JE       Debit       Undesignated Fund Balance       39000       \$1,300         Credit       Undesignated Fund Balance       39000       \$1,300         Transaction Type - JE       Debit       Undesignated Fund Balance       39000       \$1,300         Credit       Undesignated Fund Balance       39000       \$1,300         Transaction Type - JE       Debit       Undesignated Fund Balance       39000       \$1,300         Reserve Account       34380       \$1,300       Transaction Type - JE       Debit       State of the serve Account       S                                                                                                    | Example 3:      | Beginning (curren                                                   | t fiscal year July 1) Reserve 3438   | 0 has a Credit          | t balance of \$1,000.          |  |  |  |
| DebitReserve Account34380\$800CreditExpenditure Account72100-127\$800Transaction Type - BGDue to BG transaction, reserve 34380 now has a \$200 Credit balance.Items designated for reserve were expensed for \$800DebitExpense Account72100-127\$800CreditCash with Trustee11140\$800Transaction Type - CDReserve Account still has a \$200 Credit balance.Journalize \$800 expenditures to the reserve account 34380.DebitReserve Account34380CreditUndesignated Fund Balance39000Transaction Type - JEDebitUndesignated Fund Balance39000Station Type - JEStation Type - JEReserve Account34380Station Type - JEStation Type - JEDebitUndesignated Fund Balance39000Station Type - JEStation Type - JEDebitUndesignated Fund Balance39000Transaction Type - JEStation Type - JEDebitUndesignated Fund Balance39000Transaction Type - JEStation Type - JERev 05/08/2025Station Type - JE                                                                                                    | •               | One budget entry for \$800 was made to the reserve during the year. |                                      |                         |                                |  |  |  |
| Credit       Expenditure Account       72100-127       \$800         Transaction Type - BG       Due to BG transaction, reserve 34380 now has a \$200 Credit balance.         Items designated for reserve were expensed for \$800       Debit       Expense Account       72100-127       \$800         Debit       Expense Account       72100-127       \$800         Credit       Cash with Trustee       11140       \$800         Transaction Type - CD       Reserve Account still has a \$200 Credit balance.       \$4380         Journalize \$800 expenditures to the reserve account 34380.       Debit       Reserve Account       34380         Credit       Undesignated Fund Balance       39000       \$1,300         Transaction Type - JE       Debit       Undesignated Fund Balance       39000       \$1,300         Credit       Undesignated Fund Balance       39000       \$1,300         Transaction Type - JE       Debit       Undesignated Fund Balance       39000       \$1,300         Reserve Account       34380       \$1,300       \$1,300       \$1,300         Transaction Type - JE       Debit       Undesignated Fund Balance       39000       \$1,300         Reserve Account       34380       \$1,300       \$1,300       \$1,300         Transaction Type - JE                                                                                                    |                 | Debit                                                               | Reserve Account                      | 34380                   | \$800                          |  |  |  |
| Transaction Type - BG<br>Due to BG transaction, reserve 34380 now has a \$200 <i>Credit</i> balance.<br>Items designated for reserve were expensed for \$800<br>Debit Expense Account 72100-127 \$800<br>Credit Cash with Trustee 11140 \$800<br>Transaction Type - CD<br>Reserve Account still has a \$200 <i>Credit</i> balance.<br>Journalize \$800 expenditures to the reserve account 34380.<br>Debit Reserve Account 34380<br>Credit Undesignated Fund Balance 39000<br>Transaction Type - JE<br>Debit Undesignated Fund Balance 39000 \$1,300<br>Credit Reserve Account 34380 \$1,300<br>Transaction Type - JE                                                                                                    |                 | Credit                                                              | Expenditure Account                  | 72100-127               | 7 \$800                        |  |  |  |
| Due to BG transaction, reserve 34380 now has a \$200 Credit balance.         Items designated for reserve were expensed for \$800         Debit       Expense Account         72100-127       \$800         Credit       Cash with Trustee         11140       \$800         Transaction Type - CD         Reserve Account still has a \$200 Credit balance.         Journalize \$800 expenditures to the reserve account 34380.         Debit       Reserve Account         34380         Credit       Undesignated Fund Balance         39000       \$1,300         Transaction Type - JE         Debit       Undesignated Fund Balance         39000       \$1,300         Credit       Reserve Account         34380       \$1,300         Credit       Reserve Account         34380       \$1,300         Credit       Reserve Account         34380       \$1,300         Credit       Reserve Account         34380       \$1,300         Credit       Reserve Account         34380       \$1,300         Credit       Reserve Account         34380       \$1,300         Transaction Type - JE       Jeneserve Account <td></td> <td>Transac</td> <td>tion Type - BG</td> <td></td> <td></td>                                                                                                    |                 | Transac                                                             | tion Type - BG                       |                         |                                |  |  |  |
| Items designated for reserve were expensed for \$800<br>Debit Expense Account 72100-127 \$800<br>Credit Cash with Trustee 11140 \$800<br>Transaction Type - CD<br>Reserve Account still has a \$200 <i>Credit</i> balance.<br>Journalize \$800 expenditures to the reserve account 34380.<br>Debit Reserve Account 34380<br>Credit Undesignated Fund Balance 39000<br>Transaction Type - JE<br>Debit Undesignated Fund Balance 39000 \$1,300<br>Credit Reserve Account 34380 \$1,300<br>Transaction Type - JE                                                                                                    |                 | Due to BG tran                                                      | saction, reserve 34380 now has a     | s \$200 <i>Credit</i> b | balance.                       |  |  |  |
| Debit Expense Account 72100-127 \$800<br>Credit Cash with Trustee 11140 \$800<br>Transaction Type - CD<br>Reserve Account still has a \$200 <i>Credit</i> balance.<br>Journalize \$800 expenditures to the reserve account 34380.<br>Debit Reserve Account 34380<br>Credit Undesignated Fund Balance 39000<br>Transaction Type - JE<br>Debit Undesignated Fund Balance 39000 \$1,300<br>Credit Reserve Account 34380 \$1,300<br>Credit Reserve Account 34380 \$1,300<br>Transaction Type - JE                                                                                                    |                 | Items designat                                                      | ed for reserve were expensed for     | \$800                   |                                |  |  |  |
| Credit       Cash with Trustee       11140       \$800         Transaction Type - CD       Reserve Account still has a \$200 Credit balance.         Journalize \$800 expenditures to the reserve account 34380.         Debit       Reserve Account       34380         Credit       Undesignated Fund Balance       39000         Transaction Type - JE       Debit       Undesignated Fund Balance       39000         Debit       Reserve Account       34380       \$1,300         Transaction Type - JE       Debit       Reserve Account       34380       \$1,300         Credit       Reserve Account       34380       \$1,300         Credit       Reserve Account       34380       \$1,300         Rev 05/08/2025       Transaction Type - JE       Transaction Type - JE                                                                                                    |                 | Debit                                                               | Expense Account                      | 72100-12                | 7 \$800                        |  |  |  |
| Transaction Type - CD<br>Reserve Account still has a \$200 <i>Credit</i> balance.<br>Journalize \$800 expenditures to the reserve account 34380.<br>Debit Reserve Account 34380<br>Credit Undesignated Fund Balance 39000<br>Transaction Type - JE<br>Debit Undesignated Fund Balance 39000 \$1,300<br>Credit Reserve Account 34380 \$1,300<br>Transaction Type - JE                                                                                                    |                 | Credit                                                              | Cash with Trustee                    | 11140                   | \$800                          |  |  |  |
| Reserve Account still has a \$200 <i>Credit</i> balance.<br>Journalize \$800 expenditures to the reserve account 34380.<br>Debit Reserve Account 34380<br>Credit Undesignated Fund Balance 39000<br>Transaction Type - JE<br>Debit Undesignated Fund Balance 39000 \$1,300<br>Credit Reserve Account 34380 \$1,300<br>Transaction Type - JE<br>Rev 05/08/2025                                                                                                    |                 | Transac                                                             | tion Type CD                         | 11110                   | 4000                           |  |  |  |
| Journalize \$800 expenditures to the reserve account 34380.<br>Debit Reserve Account 34380<br>Credit Undesignated Fund Balance 39000<br>Transaction Type - JE<br>Debit Undesignated Fund Balance 39000 \$1,300<br>Credit Reserve Account 34380 \$1,300<br>Transaction Type - JE<br>Rev 05/08/2025                                                                                                    |                 | Reserve                                                             | Account still has a \$200 Credit has | alance                  |                                |  |  |  |
| Journalize \$800 expenditures to the reserve account 34380.<br>Debit Reserve Account 34380<br>Credit Undesignated Fund Balance 39000<br>Transaction Type - JE<br>Debit Undesignated Fund Balance 39000 \$1,300<br>Credit Reserve Account 34380 \$1,300<br>Transaction Type - JE<br>Rev 05/08/2025                                                                                                    |                 |                                                                     |                                      |                         |                                |  |  |  |
| Debit       Reserve Account       34380         Credit       Undesignated Fund Balance       39000         Transaction Type - JE       Debit       Undesignated Fund Balance       39000       \$1,300         Debit       Undesignated Fund Balance       39000       \$1,300         Credit       Reserve Account       34380       \$1,300         Transaction Type - JE       Transaction Type - JE       Balance       39000         Rev 05/08/2025       Debit       Undesignated Fund Balance       39000       \$1,300                                                                                                    |                 | Journalize \$80                                                     | 0 expenditures to the reserve acco   | ount 34380.             |                                |  |  |  |
| Credit Undesignated Fund Balance 39000<br>Transaction Type - JE<br>Debit Undesignated Fund Balance 39000 \$1,300<br>Credit Reserve Account 34380 \$1,300<br>Transaction Type - JE<br>Rev 05/08/2025                                                                                                    |                 | Debit                                                               | Reserve Account                      | 34380                   |                                |  |  |  |
| Transaction Type - JE<br>Debit Undesignated Fund Balance 39000 \$1,300<br>Credit Reserve Account 34380 \$1,300<br>Transaction Type - JE<br>Rev 05/08/2025                                                                                                    |                 | Credit                                                              | Undesignated Fund Balance            | 39000                   |                                |  |  |  |
| Debit Undesignated Fund Balance 39000 \$1,300<br>Credit Reserve Account 34380 \$1,300<br>Transaction Type - JE<br>Rev 05/08/2025                                                                                                    |                 | Transac                                                             | tion Type - JE                       |                         |                                |  |  |  |
| Credit Reserve Account 34380 \$1,300<br>Transaction Type - JE<br>Rev 05/08/2025                                                                                                    |                 | Dehit                                                               | Undesignated Fund Balance            | 39000                   | \$1 300                        |  |  |  |
| Transaction Type - JE<br>Rev 05/08/2025                                                                                                    |                 | Credit                                                              | Reserve Account                      | 34380                   | \$1,300                        |  |  |  |
| Rev 05/08/2025                                                                                                    |                 | Transac                                                             | tion Type - JF                       | 0.000                   | ¥ 1,000                        |  |  |  |
|                                                                                                    | Rev 05/08/2025  | Tanoac                                                              |                                      |                         |                                |  |  |  |

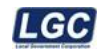

#### Year-End Closing Instructions- Accruing Unpaid Invoices.

In the examples below, remember that all account numbers used are for example purposes only. The actual account numbers you use may vary.

June 30<sup>th</sup> you will need to set up any unpaid invoices as a liability for the June Balance Sheet. You will need to compile a list of all unpaid invoices with the following information:

- Invoice number
- Vendor name
- Invoice Date
- Description
- GL Account
- Amount

An entry can be made per invoice or one entry for all invoices involved, but make sure that you have all of the above information filed with your fiscal year end reports to reference for the entry that posted.

See below for example:

| Invoice # | Vendor Name | Invoice Date | Description | GL Account    | Amount    |
|-----------|-------------|--------------|-------------|---------------|-----------|
| 1234      | ABC         | 06/01/2021   | Supplies    | 101-51800-307 | 500.00    |
| A-1234    | Lucas       | 06/15/2021   | Truck       | 10151400-400  | 19,895.00 |

| Entry per invoice |        |             | Entry for all invoices |        |             |
|-------------------|--------|-------------|------------------------|--------|-------------|
| 101-51800-307     | Debit  | \$500.00    | 101-51800-307          | Debit  | \$500.00    |
| 101-21120         | Credit | \$500.00    | 101-51400-400          | Debit  | \$19,895.00 |
| 101-54100-400     | Debit  | \$19,895.00 | 101-21120              | Credit | \$20,395.00 |
| 101-21120         | Credit | \$19,895.00 |                        |        |             |

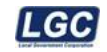

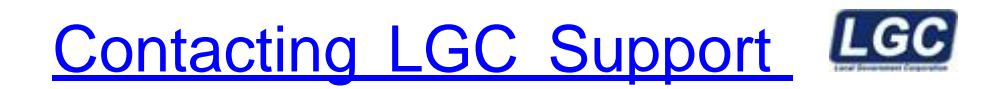

You may contact LGC Support by phone or by submitting a support request on our website:

800-737-1826 7:00 a.m. - 5:00 p.m. Central Standard Time

Online request from our LGC website for assistance:

https://www.lgc-tn.com

Login to our website and under the LGC Dashboard on the left side of the screen, select "Support Request".

| LGC Government Corporation | LGC Dashboard      |                                                                                                    |
|----------------------------|--------------------|----------------------------------------------------------------------------------------------------|
|                            |                    | Forms                                                                                                    |
|                            | Support<br>Request | Tax forms are now available for order,<br>please click the link below for<br>instructions.<br>Order Tax Form |

The <u>LGC</u> website contains additional information about our products, training and support services. You may also submit online support requests from our website or use the Live Chat option.